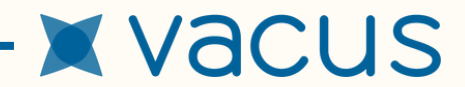

# FXOS8700CQ 6-Axis Sensor evaluation board Integration & Setup Guide

The FXOS8700CQ is a 6-axis sensor combining a 3-axis accelerometer and a 3-axis magnetometer

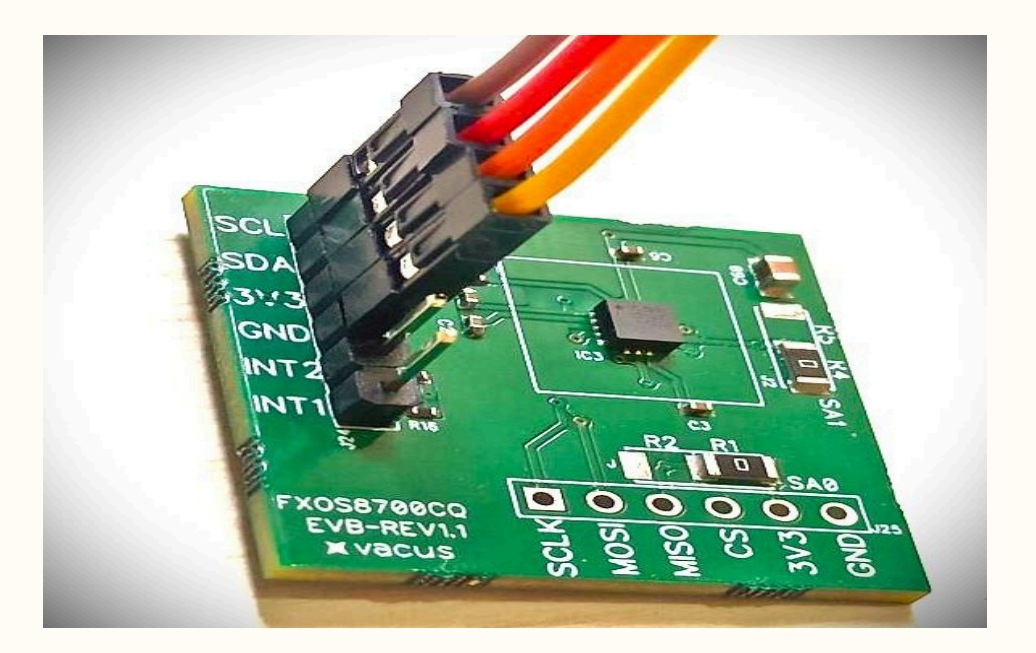

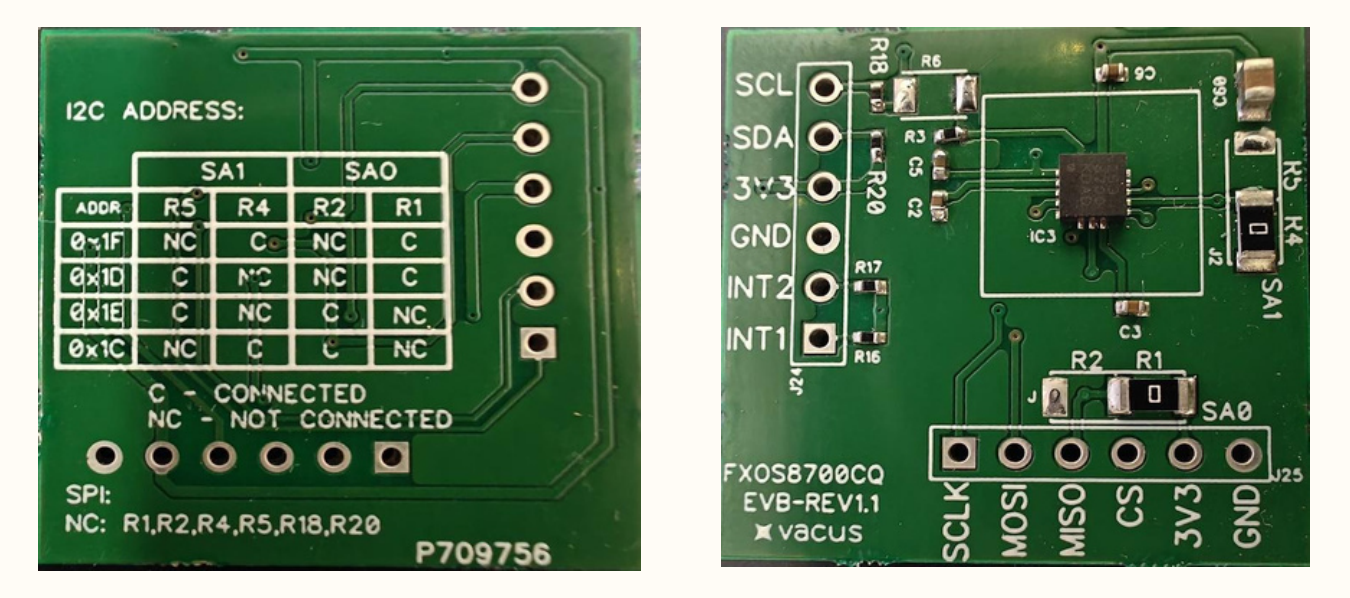

Fig : Image of FXOS8700CQ sensor module

# **Table of Content**

— 🗶 —

| 1. | Overview                                 | 1-2 |
|----|------------------------------------------|-----|
| 2. | Hardware Requirements                    | -2  |
| 3. | Wiring Diagram                           | 2-3 |
| 4. | Software Requirements                    | 3   |
| 5. | Installing the Adafruit FXOS8700 Library | 3-5 |
| 6. | Sample Arduino Code                      | 6-9 |
| 7. | References                               | 9   |

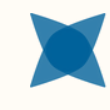

# 1. Overview

The **FXOS8700CQ** is a **6-axis sensor** from NXP combining a 3-axis accelerometer and 3-axis magnetometer. It supports I<sup>2</sup>C and SPI, but here we use I<sup>2</sup>C.

### 1.1 General description

FXOS8700CQ is a small, low-power, 3-axis linear accelerometer and 3-axis m agnetometer combined into a single package. The device features a selectable I 2C or *point-to-point* SPI serial interface with 14-bit accelerometer and 16-bit m agnetometer ADC resolution along with smart-embedded functions. F XOS8700CQ has dynamically selectable acceleration full-scale ranges of  $\pm 2 g/\pm 4 g/\pm 8 g$  and a fixed magnetic measurement range of  $\pm 1200 \mu$ T. Output data rates (ODR) from 1.563 Hz to 800 Hz are selectable by the user for each sensor. I nterleaved magnetic and acceleration data is available at ODR rates of up to 400 H z. FXOS8700CQ is available in a plastic QFN package, and it is guaranteed to operate over the extended temperature range of -40 °C to +85 °C.

### **1.2 Features and benefits**

- Complete 6-axis, e-compass hardware solution.
- 1.95 V to 3.6 V VDD supply voltage, 1.62 V to 3.6 V VDDIO voltage.
- $\pm 2 g/\pm 4 g/\pm 8 g$  dynamically selectable acceleration full-scale range.
- ±1200 µT magnetic sensor full-scale range.
- Output data rates (ODR) from 1.563 Hz to 800 Hz for each sensor and up to 400 Hz when operated in hybrid mode with both sensors active.
- Low noise: < 126  $\mu$ g/ $\sqrt{Hz}$  acceleration noise density at 200-Hz bandwidth, < 100 nT/ $\sqrt{Hz}$  magnetic noise density at 100-Hz bandwidth.
- 14-bit ADC resolution for acceleration measurements.
- 16-bit ADC resolution for magnetic measurements.
- Low power: 240  $\mu A$  current consumption at 100 Hz and 80  $\mu A$  at 25 Hz with both sensors active.
- Embedded programmable acceleration event functions.
- Freefall and motion detection.
- Transient detection.
- Vector-magnitude change detection.
- Pulse and tap detection (single and double).
- Orientation detection (portrait/landscape).
- Embedded programmable magnetic event functions.
- Threshold detection.
- Vector-magnitude change detection.
- Autonomous magnetic min/max detection.
- Autonomous hard-iron calibration.
- Programmable automatic ODR change using auto-wake and return-to-sleep functions to save power. This function works with both magnetic and acceleration event interrupt sources.
- 32-sample FIFO for acceleration data only.
- Integrated accelerometer self-test function.

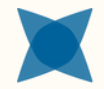

### 1.3 Applications

- Security: motion detection, door opening, smart home applications, robotics, and unmanned aerial vehicles (UAVs) with electronic compass (e-compass) function.
- Medical applications: patient monitoring, fall detection, and rehabilitation.
- E-compass in mobile devices, tablets, and personal navigation devices.
- User interface (menu scrolling by orientation change, tap detection for button replacement).
- Orientation detection (portrait/landscape: up/down, left/right, back/front orientation identification).
- Augmented reality (AR), gaming, and real-time activity analysis (pedometry, freefall, and drop detection for hard disk drives and other devices).
- Power management for mobile devices using inertial and magnetic event detection.
- Wearable devices: motion detection, activity monitoring, sports monitoring, context awareness, and shock and vibration monitoring (mechatronic compensation, shipping, and warranty usage logging).

# 2. Hardware Requirements

### 2.1 ESP32 development board

### 2.2 FXOS8700CQ sensor module

# 3. Wiring Diagram

### 3.1 For I2C Communication:-

| FXOS8700CQ Sensor Board<br>Pin | ESP32 Pin | Description            |
|--------------------------------|-----------|------------------------|
| VDD                            | 3.3V      | Power supply           |
| GND                            | GND       | Ground                 |
| SDA                            | GPIO21    | I <sup>2</sup> C Data  |
| SCL                            | GPIO22    | I <sup>2</sup> C Clock |
| SA0 <sup>(1)</sup>             | VCC       | Address bit 0          |
| SA1 <sup>(1)</sup>             | VCC       | Address bit 1          |
| INT1/INT2                      | OPTIONAL  | Interrupt Output       |

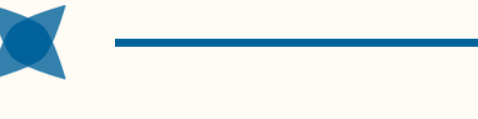

#### If you want to change the I2C Address, please follow the below Table - 02

|      | SA1 |    | SA0 |    |
|------|-----|----|-----|----|
| ADDR | R5  | R4 | R2  | R1 |
| 0x1F | NC  | С  | NC  | С  |
| 0x1D | С   | NC | NC  | С  |
| 0x1E | С   | NC | С   | NC |
| 0x1C | NC  | С  | С   | NC |

Table - 02

C- Connected, NC- Not Connected

#### 3.2 For SPI Communication:

Please remove all the resistors mentioned below to enable SPI communication properly NC – R1, R2, R4, R5, R18, R20.

## 4. Software Requirements

#### 4.1 Arduino IDE

4.2 ESP32 board support installed (via Boards Manager)

#### 4.3 Library: Adafruit FXOS8700

(Install via Library Manager: search "Adafruit FXOS8700")

# 5. How to Install the Adafruit FXOS8700 Library in Arduino

### 5.1 Follow these simple steps to install the Adafruit FXOS8700 library in the Arduino IDE:

**Step 1**: Open the Arduino IDE

• Launch the Arduino software on your computer.

Step 2: Open the Library Manager

- Click on the **Tools menu** in the top navigation bar.
- Select **Manage Libraries**... from the dropdown. You'll see the Library Manager window open (as shown in the image - 01).

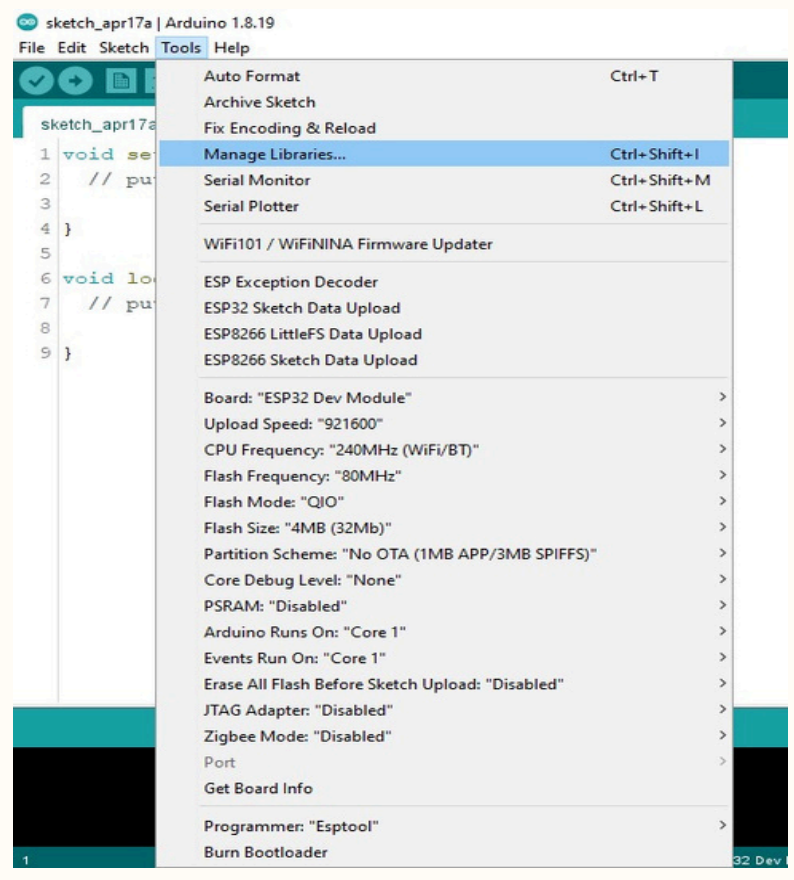

Image - 01

**Step 3**: Search for the FXOS8700 Library

- In the Library Manager's search bar (top right), type **FXOS8700**.
- Wait for the list to populate (see example in the image 02).

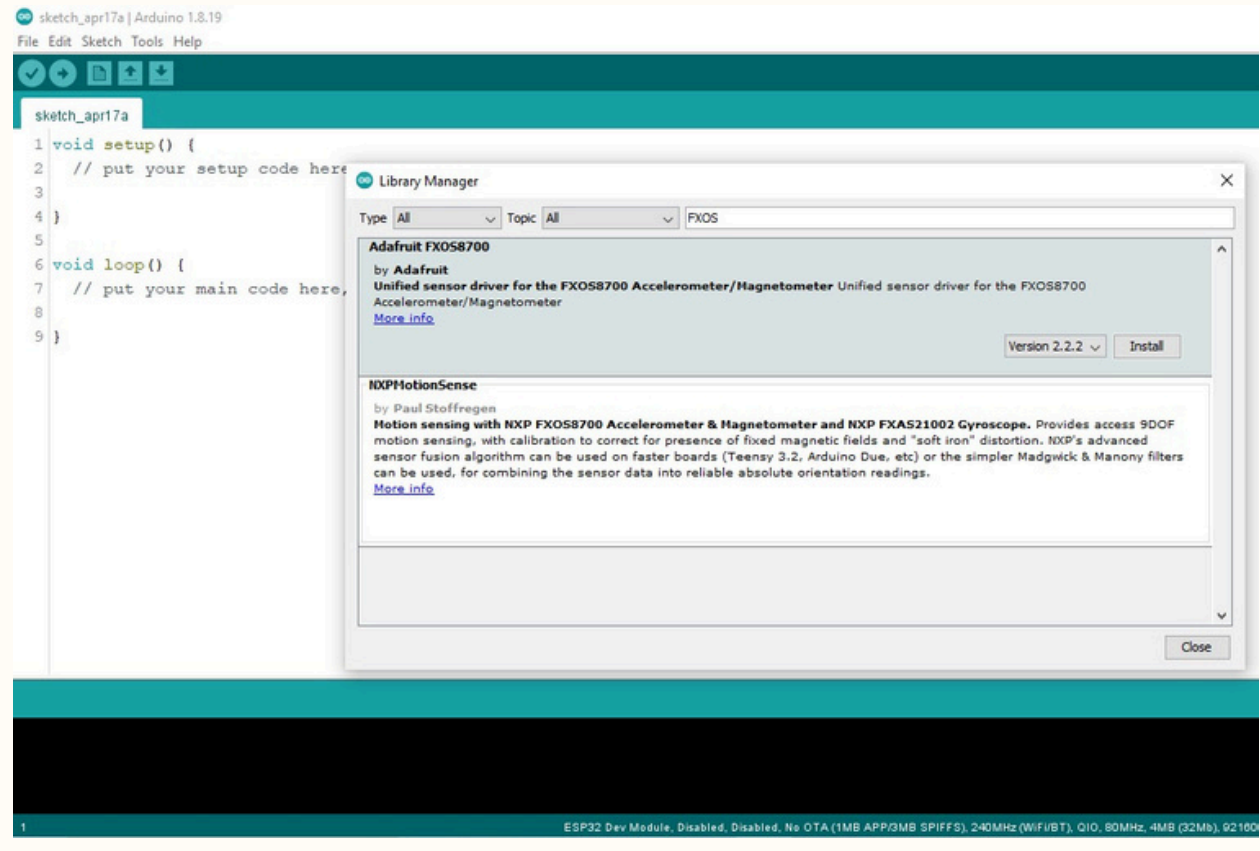

Image - 02

#### Step 4: Install the Adafruit FXOS8700 Library

- Find the Adafruit FXOS8700 library in the search results.
- Click the Install button next to it.

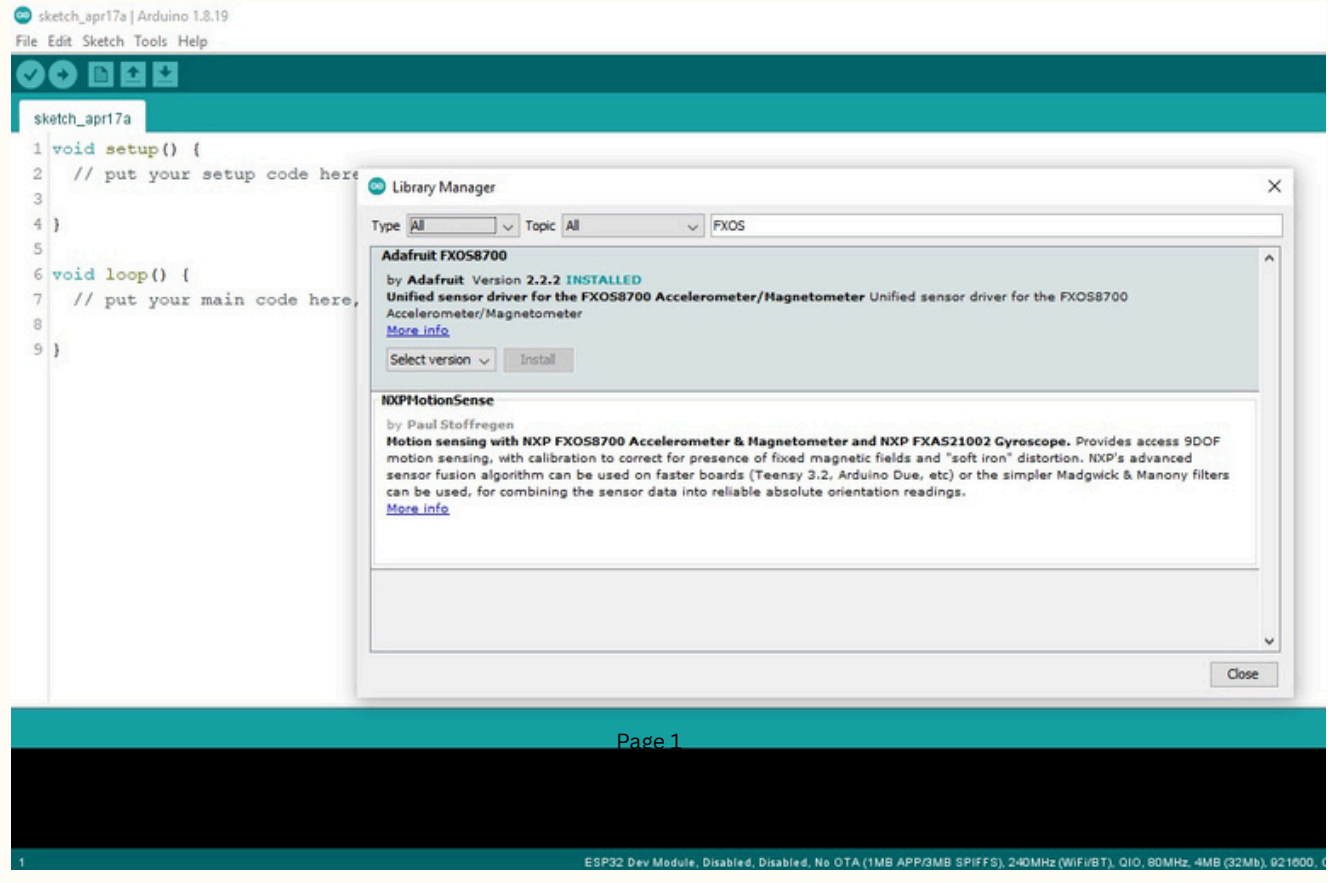

Image - 03

Once installed, the library will be ready to use in your Arduino projects!

# 6. Sample Arduino Code

#### 6.1 How to Use Example Code for the Adafruit FXOS8700 in Arduino

After installing the Adafruit FXOS8700 library, follow these steps to load and run the example code:

Step 1: Open the Example Code

- In the Arduino IDE, go to the File menu.
- Hover over **Examples** in the dropdown.
- Scroll through the list and find Adafruit FXOS8700.
- Click on the sensorapi example (as shown in the image 04).

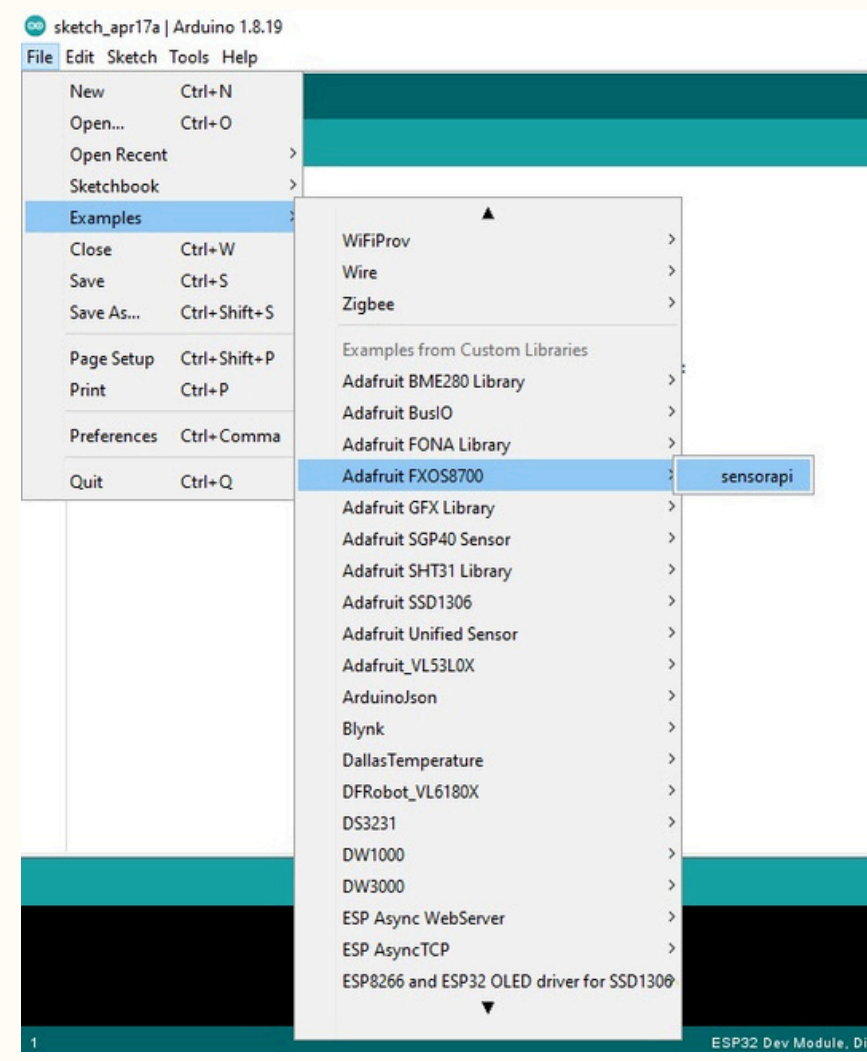

Image - 04

💿 sensorapi | Arduino 1.8.19

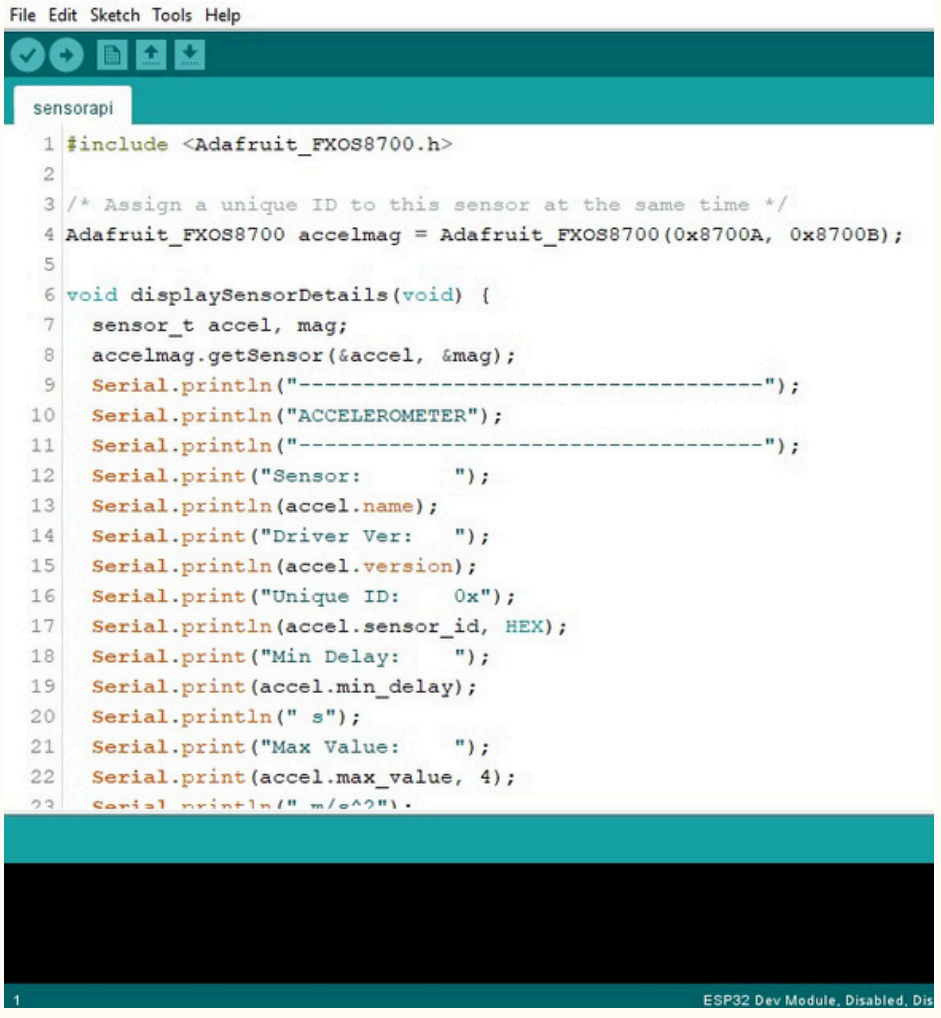

Image - 05

Note: Depending on your library version, the example name or folder structure may vary slightly.

**Step 2**: Connect the Hardware

- Plug your ESP32 module into your computer via USB.
- Make sure your **FXOS8700CQ sensor** is wired to the ESP32 correctly according to the connection table (you can include or refer to this table here).

Step 3: Select the Correct Port and Board

- In the Arduino IDE, go to **Tools > Board** and select your specific ESP32 board.
- Then go to Tools > Port and choose the correct COM port for your ESP32 (as shown in the image - 06).

| ser    | nsorapi   Ardu | uino 1.8.19                                      |                  |                                 |
|--------|----------------|--------------------------------------------------|------------------|---------------------------------|
| File E | dit Sketch     | Tools Help                                       | Chill            |                                 |
| 0      |                | Auto Format                                      | Cui+1            |                                 |
| ser    | sorani         | Fin Encoding & Deland                            |                  |                                 |
| 1      | #              | Fix Encoding & Reload                            | Chall Children I |                                 |
| 1      | #inclu         | Manage Libraries                                 | Ctrl+Shift+I     |                                 |
| 4      | 1+ 2           | Serial Monitor                                   | Ctrl+Shift+M     | - +1                            |
| 3      | 7 ASS.         | Serial Plotter                                   | Ctrl+Shift+L     | me -/                           |
| 4      | Adarru.        | WiFi101 / WiFiNINA Firmware Updater              |                  | UUA, 0x8700B);                  |
| 6      | void d         | CCD Counting David and                           |                  |                                 |
| 7      | sens           | ESP Exception Decoder                            |                  |                                 |
| 8      | acce           | ESP32 Sketch Data Opload                         |                  |                                 |
| 9      | Seri           | ESP8200 LittleFS Data Opload                     |                  | "):                             |
| 10     | Seri           | ESP8266 Sketch Data Upload                       |                  |                                 |
| 11     | Seri           | Board: "ESP32 Dev Module"                        | >                | ");                             |
| 12     | Seria          | Upload Speed: "921600"                           | ,                |                                 |
| 13     | Seri           | CPU Frequency: "240MHz (WiFi/BT)"                | ,                |                                 |
| 14     | Seria          | Flash Frequency: "80MHz"                         | >                |                                 |
| 15     | Seri           | Flash Mode: "QIO"                                | >                |                                 |
| 16     | Seri           | Flash Size: "4MB (32Mb)"                         | 2                |                                 |
| 17     | Seri           | Partition Scheme: "No OTA (1MB APP/3MB SPIFFS)"  | ,                |                                 |
| 18     | Seri           | Core Debug Level: "None"                         | ,                |                                 |
| 19     | Seri           | PSRAM: "Disabled"                                | ,                |                                 |
| 20     | Seri           | Arduino Runs On: "Core 1"                        | 2                | y                               |
| 21     | Seri           | Events Run On: "Core 1"                          | ,                |                                 |
| 22     | Seri           | Erase All Flash Before Sketch Upload: "Disabled" | ,                |                                 |
| 23     | Cari           | JTAG Adapter: "Disabled"                         | ,                |                                 |
|        |                | Zigbee Mode: "Disabled"                          | ,                |                                 |
|        |                | Port                                             | ;                | Serial ports                    |
|        |                | Get Board Info                                   |                  | COM3                            |
|        |                | Programmer: "Esptool"                            | ,                |                                 |
| 4      |                | Burn Bootloader                                  |                  | 22 Day Madula Dirablad Dirablad |

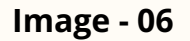

Step 4: Upload the Code

- Click the **Upload button** in the Arduino IDE (the right arrow icon).
- Wait for the code to **compile and upload** to your board.

#### Step 5: View the Output

- After uploading, open the **Serial Monitor** from the Tools menu.
- Set the **baud rate** to match the one used in the example code (usually **9600**, but check the code to confirm).
- You should now see real-time sensor data, including all 6 axes:
  - 1. 3 axes of **magnetometer data**
  - 2. 3 axes of **accelerometer data** (See the image 07 for an example output.)

| COM3                                                    | – ø × |
|---------------------------------------------------------|-------|
|                                                         | Send  |
| 11:30:4/.433 => A X: 0.2/20 I: 1.0233 2: 3.26/4 M/872   |       |
| 11:50:47.499 -> M X: 29.6 Y: -0.7 Z: 31.3 uT            |       |
| 11:50:47.499 ->                                         |       |
| 11:50:47.968 -> A X: 2.1655 Y: -1.8592 Z: 9.2698 m/s^2  |       |
| 11:50:47.968 -> M X: 29.4 Y: -3.9 Z: 27.8 uT            |       |
| 11:50:48.014 ->                                         |       |
| 11:50:48.483 -> A X: -3.3452 Y: 0.3829 Z: 12.0168 m/s^2 |       |
| 11:50:48.483 -> M X: 36.0 Y: -0.9 Z: 37.8 uT            |       |
| 11:50:48.483 ->                                         |       |
| 11:50:48.999 -> A X: -2.6824 Y: -1.5362 Z: 9.3703 m/s^2 |       |
| 11:50:48.999 -> M X: 29.8 Y: 5.6 Z: 39.5 uT             |       |
| 11:50:48.999 ->                                         |       |
| 11:50:49.467 -> A X: -2.9719 Y: -0.7083 Z: 8.7338 m/s^2 |       |
| 11:50:49.467 -> M X: 29.3 Y: 5.0 2: 37.1 uT             |       |
| 11:50:49.514 ->                                         |       |
| 11:50:49.983 -> A X: -4.5440 Y: -0.7944 Z: 8.6333 m/s^2 |       |
| 11:50:49.983 -> M X: 28.2 Y: 6.9 Z: 41.2 uT             |       |
| 11:50:50.030 ->                                         |       |
| 11:50:50.498 -> A X: -5.0225 Y: -0.4594 2: 8.1117 m/s^2 |       |
| 11:50:50.498 -> M X: 27.0 Y: 7.1 Z: 40.5 uT             |       |
| 11:50:50.498 ->                                         |       |
| 11:50:51.014 -> A X: -5.3527 Y: -0.5480 Z: 7.8939 m/s^2 |       |
| 11:50:51.014 -> M X: 28.3 Y: 8.4 Z: 40.6 uT             |       |
| 11:50:51.014 ->                                         |       |
| 11:50:51.482 -> A X: -5.2929 Y: -0.2656 Z: 8.1212 m/s^2 |       |
| 11:50:51.482 -> M X: 26.8 Y: 6.5 2: 42.2 uT             |       |
| 11:50:51.529 ->                                         |       |
| 11:50:51.998 -> A X: -5.5035 Y: -0.1866 Z: 7.9394 m/s^2 |       |
| 11:50:51.998 -> M X: 28.9 Y: 7.9 2: 40.6 uT             |       |
| 11:50:51.998 ->                                         |       |

Image - 07

# 7. References

# 7.1 EXOS8700CQ Datasheet – NXP

7.2 Adafruit FXOS8700 Library GitHub